# 防火管理與保安監督

# 相關業務

# 網路申請 教學手冊

| 目 | 錄   |  |
|---|-----|--|
|   | 1/1 |  |

| 網路 | 申請         | <b>使用</b>   | 前需  | ō                         | 4  |
|----|------------|-------------|-----|---------------------------|----|
|    | 電腦         | 笥軟體         | 方面  |                           | 4  |
|    | 電腦         | <b>汤硬</b> 體 | 方面  |                           | 4  |
|    | 需先         | 下載          | 过至安 | 装本系統                      | 4  |
| 壹、 |            | 使本          | 系統  | 呈式需先下載安裝                  | 5  |
| 貳、 |            | 身份          | 確認  | 登入                        | 5  |
| 參、 |            | 網路          | 業務  | 領別申請注意事項                  | 5  |
|    | 3.1        | •           | 防火  | 管理申請業務                    | 5  |
|    | (1)        | 防           | 火管  | 里人派任                      | 5  |
|    | (2)        | 防           | 護計  | 畫書                        | 6  |
|    | (3)        | 自           | 衛消  | 方編組訓練                     | 6  |
|    | 3.2        | •           | 保安  | 监督申請業務                    | 6  |
| 肆、 |            | 申請          | 相關  | 業務應上傳附件                   | 7  |
|    | 4.1        | •           | 防火  | <b>管理申請</b>               | 7  |
|    | (1)        | 防           | 火管  | 里人                        | 7  |
|    | (2)        | 防           | 護計  | <b>崔</b>                  | 7  |
|    | (3)        | 消           | 防編  | 且訓練(簡稱:組訓)                | 8  |
|    | 4.2        | •           | 保安  | 监督申請                      | 9  |
| 伍、 |            | 系統          | 操作  | 篇網路申請                     |    |
|    | 5.1        | 安           | 裝後  | 吏用方式                      |    |
|    | 5.2        | 選           | 擇登  | 入方式                       |    |
|    | (1)        | 可           | 以選  | 睪憑證登入或健保卡登入               |    |
|    | $\bigcirc$ | 自           | 然人  | 悬證或公司憑證登入                 |    |
|    | $\bigcirc$ | 健           | 保卡  | 登入                        |    |
|    | 5.3        | 進           | 入系  | 充主畫面                      |    |
|    | 5.4        | ľ           | 防火  | <sup>会</sup> 理申請案件】主要操作畫面 |    |
|    |            | (1)         | 主   | 要為申請、查詢及列印頁面              |    |
|    |            | (2)         | 單   | 兄說明                       |    |
|    |            | (3)         | 新   | 案件申請類別選取                  | 14 |
|    |            | (4)         | 申   | 青基本資料建立重要性                | 15 |
|    |            | (5)         | 防   | 火管理人申請                    |    |
|    |            | (6)         | 防   | 獲計畫書申請                    |    |
|    |            | (7)         | 組   | 川申請                       |    |
|    |            | (8)         | 案   | 牛申請至消防局                   |    |
|    |            | (9)         | 受   | 里結果查詢                     |    |
|    |            | (10)        | )   | 受理單列印                     |    |

|     | (11) | 退件結果查詢          | 20 |
|-----|------|-----------------|----|
| 5.5 | 【保   | 安監督申請案件】主要操作畫面  | 21 |
|     | (1)  | 主要頁面為申請、查詢及列印頁面 | 21 |
|     | (2)  | 單況說明            | 21 |
|     | (3)  | 新案件申請類別選取       | 22 |
|     | (4)  | 申請基本資料建立重要性     | 22 |
|     | (5)  | 保安監督人申請         | 23 |
|     | (6)  | 防災計畫書申請         | 24 |
|     | (7)  | 組訓申請            | 25 |
|     | (8)  | 自主檢查            | 26 |
|     | (9)  | 案件申請至消防局        | 27 |
|     | (10) | 受理結果查詢          | 27 |
|     | (11) | 受理單列印           | 28 |
|     | (12) | 退件結果查詢          | 29 |
| 5.6 | 附件   | 上傳功能說明          | 30 |
| 5.7 | 系統   | 流程圖             | 31 |
|     |      |                 |    |

## 網路申請使用前需知

電腦軟體方面

◆ 程式需求畫面解析度 1024 × 768 或以上尤佳。

◆ 作業系統 Windows 7 以後尤佳

電腦硬體方面

- ◆ 硬體方面以 中央處理器 2G Mkz 記憶體 1G RAM 以上尤佳 。
- ◆ 需求配件是內政部核發的自然人憑證(約275元左右)或健保卡。
- ◆ 跟可以讀晶片卡的讀卡機 (約 250 元到 350 元 左右)。

需先下載並安裝本系統

◆ 下載安裝本系統,請到 <u>http://ap.tyfd.gov.tw/CG/</u>

|                         | 的人名涅莱保女监督和国                                    | ### <u>#</u> +                                                                                                    |            |
|-------------------------|------------------------------------------------|----------------------------------------------------------------------------------------------------|------------|
|                         | (i) ap.tyfd.gov.tv                             | w/CG/ 印 C Q 搜尋 ☆ 自 ♦ 1                                                                                                    | <b>∧</b> ≡ |
|                         |                                                | 防火管理申請無保安監督申請                                                                                                    | ^          |
| 按下按鈕<br>[程式下載],<br>安裝程式 | <b>組式下載</b><br>使用說明<br>防火管理申着<br>接監督申着<br>其它工具 | 使用需知 防火管理 中華 其它工具<br>臺 網路申辦身分確認方式<br>只要使用以下憑證就可以登錄系統與網路申請相關業務<br>1、請使用內政部核發的自然人憑證<br>申請方式可以到 MOICA內政部憑證管理中心網站<br>網址http://moica.nat.gov.tw/html/<br>或是本人直接到戶政事務所辦理<br>2、或是以公司名義申請工商憑證<br>經濟部核發的工商憑證<br>申請方式可以到經濟部正商憑證                                                                                                    |            |
|                         |                                                | <ul> <li>網址http://moeaca.nat.gov.tw/</li> <li>· 查詢相關細節。</li> <li>3、或是以組織及團體名義申請組織及團體憑證</li> <li>主辦機關:行政院研究發展考核委員會   執行機構:中華電信股份有限公司客服中心:02-7738-8066</li> <li>申請方式可以到XCA組織及團體憑證管理中心網站</li> <li>網址http://xca.nat.gov.tw/</li> <li>· 查詢相關細節。</li> <li>4、或者是使用健保卡,直接登入系統</li> <li>主辦機關為衛生福利部中央健康保險署</li> <li>網址 http://www.nhi.gov.tw/</li> <li>· 查詢相關細節。</li> </ul> |            |

## 壹、 使本系統程式需先下載安裝

至 消防局下載 <u>http://ap.tyfd.gov.tw/CG/</u>,選擇程式下載安裝,執行後使用 說明的登入方式,就可網路申請

## 貳、 身份確認登入

各公司在勞健保已經使用網路身分證(自然人憑證)與公司用的工商憑證,本系統 登入系統使用這兩種憑證就可網路登入作防火管理業務申請,不需再至親臨致消 防局申請帳號開放,僅需申請時填寫正確公司名稱或市招及場所地址,就能完成 申辦手續。

◆ 申辨自然人憑證跟工商憑證

為了讓網路資料有憑證依據跟法源,所以使用內政部核發的自然人憑證,申請方 式可以到 MOICA 內政部憑證管理中心網站

網址 http://moica.nat.gov.tw/html/ 或是本人直接到户政事務所辦理

和經濟部核發的工商憑證

申請方式可以到經濟部工商憑證管理中心網站網址 http://moeaca.nat.gov.tw/ ,查詢相關細節。

◆ 申辨健保卡

為了可確認網路登入使用者身分,可以使用健保卡進行登入,申辦方式可以至 http://www.nhi.gov.tw/ 查詢。

## 參、 網路業務類別申請注意事項

本系統提供兩項業務申請,防火管理申請與保安監督申請,兩項業務 性質不同。防火管理是針對公眾場所進行自主預防火災演練,保安監 督則是針對公共危險物品管制量超過30倍的場所進行進行自主預防 火災演練以及化學災害演練。

3.1、防火管理申請業務

(1) 防火管理人派任

場所的防火管理人複訓後為原任用,免再申請防護計畫書,防火管理申請,僅需 再次提出新任用資料,如受訓時間與證書字號,證書文件。 (2) 防護計畫書

當防火管理人更動或重新派任他人,才需重新繳交防護計畫。

(3) 自衛消防編組訓練

已經任用防火管理人,並制定防護計畫書後,須定期的自衛消防編組訓練。

3.2、 保安監督申請業務

(1)保安監督人

管理辦法第47條規定,製造、儲存或處理公共危險物品達管制量30倍以上之場 所,應由管理權人選任管理或監督層次以上之幹部為保安監督人,擬訂消防防災 計畫,並依該計畫執行公共危險物品保安監督相關業務,目的在於有效預防公共 危險物品各類場所災害之發生、提供救災人員初期危物資訊及發生洩漏、爆炸等 意外事故之災害應變能力。

(2) 防災計畫

依「消防法」第十五條及「公共危險物品及可燃性高壓氣體設置標準暨安全管理 辦法」第四十七條第四項規定辦理。

消防防災計畫應包括下列事項:目的與適用範圍、管理權人及保安監督人之業務 及職責、場所安全管理對策、廠區消防安全設備及其他設施檢查與維修、施工安 全對策、公共危險物品安全管理員工教育訓練、自衛消防運作對策、洩漏、爆炸 等意外事故之應變措施、震災預防措施、紀錄之製作及保存、其他防災必要事項 等。

(3) 編組訓練

自衛消防編組訓練:為使工廠員工保持危險事故之處理能力,應定期辦理自衛消防編組訓練,每次不得少於4小時。

(4) 自主檢查

保安監督人應對場所內之防火避難設施、使用火氣設備、公共危險物品保安監督 事項、電氣設備等實施自主檢查。

## 肆、 申請相關業務應上傳附件

#### 4.1、 防火管理申請

## (1) 防火管理人

● 防火管理人受訓證書

說明:一定規模以上供公眾使用建築物,任用防火管理人的受訓證書。 受訓地點可以參考 消防署 網站說明 <u>http://www.nfa.gov.tw/</u>

必須上傳附件:防火管理人申請,須上傳附件名稱通常為防火管理人 受訓結業證書或複訓結業證書。

## (2) 防護計畫

說明: 有分大型、中型、小型計畫書,依消防法施行細則 第 13 條 與 消防法第13條第1項所稱一定規模以上供公眾使用建築物範圍,來制定計劃書, 依消防署網站範本參考制定。當有管理權有分屬或場所用途不同時,也是沿用 上述計劃書去繳交既可。

可至內政部消防署下載 <u>http://www.nfa.gov.tw/</u> 或本教學網站下載 <u>http://ap.tyfd.gov.tw/CG/paper.htm</u>

#### ■ 大型防護計畫書範本

適用範圍: 50人以上,依照下述範本製作上傳

- 如:大型機構以收容人數 50 人以上之老人及身心障礙福利機構、社區、集合 住宅
- 如:大型機構以半導體製程之場所

#### ■ 中型防護計畫書範本

適用範圍: 10人以上,未滿 50人,依照下述範本製作上傳

- 如:中型規模場所如以收容人數未滿 50 人之老人及身心障礙福利機構
- 如:中型規模場所如工廠、社區、老人及身心障礙福利機構
- 如: 中型規模場所如 短期補習班

#### ■ 小型防護計畫書範本

適用範圍: 10 人以下,依照下述範本製作上傳

如:小型規模以收容人數未滿 50 人之老人及身心障礙福利機構為例 必須上傳附件:防護計畫書申請,須上傳附件為防護計畫書

## (3) 消防編組訓練(簡稱:組訓)

說明:已經申請防火管理人與防護計畫後,組訓主要是依據防火管 理計畫書定期編組消防訓練,上下半年,增加自主的消防安全意識, 提出申請繳交消防局。

為達便民,定期的自衛消防編組訓練,只要上傳四張圖片。員工10人以上至少, 要有下列附件,請參考組訓須上傳附件說明。

#### 必須上傳附件:組訓申請,須上傳附件

實地演練照片上傳至少各一張圖片與簽到表、提報表(掃描或拍照),如避難引 導班照片、滅火班照片、通報班照片,其他照片。

#### ※提報表

說明:依照防護計畫編組,提報通知消防局。(範本可參考教學網站下載,附件 類別選「其他照片」附件類別)

#### ※簽到表

說明:參與的人員簽名,如簽到表。(範本可參考教學網站下載)

#### ※滅火班照片

說明:參與的人員現場操作,如滅火器使用或噴水瞄子噴水相片。

#### ※避難引導班照片

說明:參與的現場人員,指揮逃生方向,如人員指揮逃生人員方向。

#### ※通報班照片

說明:參與的人員現場通報,如人員使用廣播或電話,通知場所人員或消防隊,

場所發生火災,請盡速撤離或派員救援通告。

#### 4.2、 保安監督申請

(1) 保安監督人

保安監督人之職責,係管理該場所公共危險物品之安全業務,相關解釋函令及上 開管理辦法雖無明定需由哪一層級人員擔任,惟應由管理權人依權責選任較能指 揮統合相關安全業務之幹部擔任,並經講習訓練強化其指揮領導及專業能力後, 方能有效執行場所之安全管理。

受訓地點可以參考 消防署 網站說明<u>http://www.nfa.gov.tw/</u>

必須上傳附件:保安監督人申請,須上傳附件名稱通常為保安監督人 受訓結業證書或複訓結業證書。

(2) 防災計畫書

依「消防法」第十五條及「公共危險物品及可燃性高壓氣體設置標準暨安全管理 辦法」第四十七條第四項規定辦理。消防防災計畫應包括下列事項:目的與適用 範圍、管理權人及保安監督人之業務及職責、場所安全管理對策、廠區消防安全 設備及其他設施檢查與維修、施工安全對策、公共危險物品安全管理員工教育訓 練、自衛消防運作對策、洩漏、爆炸等意外事故之應變措施、震災預防措施、紀 錄之製作及保存、其他防災必要事項等。

可至內政部消防署下載 <u>http://www.nfa.gov.tw/</u>

或本教學網站下載 <u>http://ap.tyfd.gov.tw/CG/Dpaper.htm</u>

必須上傳附件:防災計畫書申請,須上傳附件為防災計畫書

(3) 防災編組訓練

為使工廠員工保持危險事故之處理能力,應定期辦理自衛消防編組訓練,每次不 得少於4小時,並事先通報當地消防機關。

#### 必須上傳附件:防災編組訓練申請,須上傳附件

實地演練照片上傳至少各一張圖片與簽到表、提報表(掃描或拍照),如避難引 導班照片、滅火班照片、通報班照片、救護班、安全防護班,其他照片。

#### ※簽到表

說明:依照防災計畫編組,參與的人員簽名。 範本下載 http://ap.tyfd.gov.tw/CG/Dtrain.htm

#### ※滅火班

說明:由事故發生部門負責現場初期火災搶救處理等工作,負責對廠內各部門通 報火災狀況、緊急應變事項及將火災訊息通報當地消防機關,參與的人員現場操 作,例:滅火器使用或噴水瞄子噴水相片。

#### ※避難引導班

說明:負責疏散、清點現場人員及搜尋受困者,參與的現場人員,指揮逃生方向, 例:人員指揮逃生人員方向。

#### ※通報班

說明:負責對廠內各部門通報火災狀況、緊急應變事項及將火災訊息通報當地消防機關,參與的人員現場通報,例:人員使用廣播或電話,通知場所人員或消防隊,場所發生火災,請盡速撤離或派員救援通告。

#### ※救護班

說明:對災害現場受傷人員給予及時救援並施予緊急救護及搬運,以減輕傷者遭 受危害程度。

#### ※安全防護班

說明:採取緊急應變作為,以阻絕火勢蔓延、順暢逃生通道及防止水損等

#### (4) 自主檢查

依【公共危險物品各類事業場所消防防災計畫製作指導綱領】內容說明,保安監 督人應對場所內之防火避難設施、使用火氣設備、公共危險物品保安監督事項、 電氣設備等實施自主檢查,其實施期間按照規劃,應於每月檢查乙次。

#### 必須上傳附件:自主檢查表申請,須上傳附件

※自主檢查表

說明:依照防災計畫內容與場所規劃所儲放方式,選擇表單自主檢查。 範本下載 <u>http://ap.tyfd.gov.tw/CG/Self.htm</u>

## 伍、 系統操作篇網路申請

安裝執行程式請參考前面敘述下載的位置說明,並執行安裝。

## 5.1 安裝後使用方式

安裝後,點選桌面上捷徑

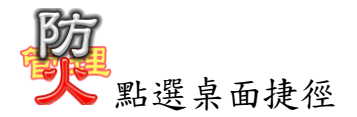

## 5.2 選擇登入方式

(1) 可以選擇憑證登入或健保卡登入

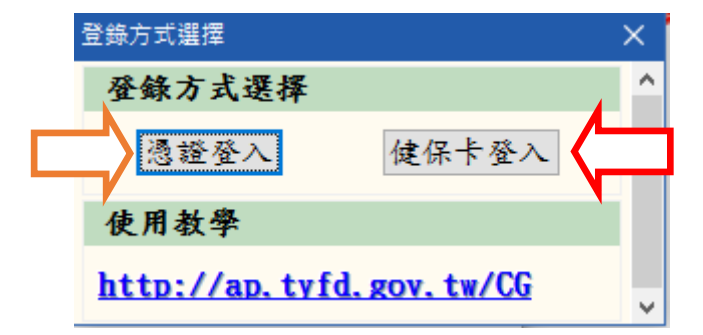

#### ◎ 自然人憑證或公司憑證登入

使用憑證登入,輸入卡片密碼後登入

| 憑證資訊                               |    |
|------------------------------------|----|
| 使用者:郭均尉                            |    |
| 密碼:                                |    |
| <b>参考資料</b>                        |    |
| 憑證作業: <u>http://moica.nat.gov.</u> | tw |
| 取消                                 | 認  |

◎ 健保卡登入

| 使用憑證登入 | ,按下 | 確認 | 按鈕, | 就可 | 以登入 |
|--------|-----|----|-----|----|-----|
|--------|-----|----|-----|----|-----|

|         | X  |
|---------|----|
| 憑證資訊    |    |
| 使用者:郭柬洲 |    |
|         |    |
|         |    |
|         |    |
| 取消      | 確認 |

## 5.3進入系統主畫面

點選左上角「建檔」後,依照業務在點選要申請的類別,進入個別申請畫面。申請案件分別為【防火管理申請案件】、【保安監督申請案件】

| 🙀 桃園市防火管理申報系統    |              | – 🗆 X                           |
|------------------|--------------|---------------------------------|
| 建檔<br>防<br>保安監督中 |              |                                 |
|                  | 1 建檔         |                                 |
|                  | 防火管理申請案件     | <b>†</b>                        |
|                  | ┌── 保安監督申請案件 | ÷                               |
|                  |              |                                 |
|                  |              | 點選左上角「建檔」                       |
|                  |              | 後,在點選申請類別                       |
|                  |              | 的案件,進入個別申                       |
|                  |              | 請畫面【防火官埋甲<br>誌安件】、「保它敗权         |
|                  |              | 明亲什么 你又 正 目 申 請 案 件 】         / |
|                  | ·            |                                 |
|                  |              |                                 |
|                  |              |                                 |
| 使用者:郭均尉          |              |                                 |

| 5.4【防火管<br>(1)主要)                     | 理申請案件】:<br>為申請、查詢B        | <b>主要操作畫面</b><br>及列印頁面 | 勾選查詢<br>件」,按下<br>資料」,查<br>件資料          | 「已收<br>「讀取<br>詢已收 |
|---------------------------------------|---------------------------|------------------------|----------------------------------------|-------------------|
| 餐防火管理制度申報系統一「申請案<br>1991 建模           |                           |                        |                                        | x                 |
| 申請案件                                  |                           |                        | - 0                                    |                   |
| 查詢條件                                  |                           |                        |                                        |                   |
| 日.收件 收件期間                             | ▼~ ▼ 換取資料                 |                        |                                        | -                 |
|                                       |                           | 漏所批批                   |                                        |                   |
| 10 M at 4                             |                           |                        |                                        |                   |
| 条件列表                                  |                           |                        |                                        |                   |
| 刪除素件                                  |                           | 新素件 编辑素件 素件申請          | 全理單 存檔(xls) 印表預                        |                   |
| ····································· | 単精日期                      | 場所名稱                   | 2 1 1 1 - 2 + 1 - 1 m                  |                   |
| 已退件防護計畫                               | 2009/04/28 13:38 新元星元卞拉OK |                        | 台北縣三臺市仁德里(                             | 01                |
| 编辑中 防火管理人                             | 天線團社包所                    |                        | 1 \$\$ 二 章书中不非 \$                      | 21                |
| 编辑中 防火管理人                             | 2 COMMANDIAL I            |                        |                                        | P 7               |
| 編輯中 防護計畫                              |                           |                        |                                        |                   |
| 編輯中 防護計畫                              |                           |                        |                                        |                   |
| 編輯中自街清防編組訓約                           | 谏 9                       |                        |                                        |                   |
| 编辑中自衛方防編組訓約                           | 谏                         |                        |                                        |                   |
| 编辑中、火管理人                              |                           |                        |                                        |                   |
| , 44 平 計畫                             | 大樹卡拉OK                    |                        | ====================================== | 功能為 「新案           |
|                                       |                           |                        |                                        |                   |
|                                       |                           |                        | 件」、                                    | ・ 編輯案件」、          |
|                                       |                           |                        |                                        |                   |
| ( 5-1-                                | <b>兴由</b> 井昭              |                        | 「 茶                                    | 件甲請」 受理           |
| 網不日                                   | 刖 甲 誚 卑 🛛 👘               |                        | 717                                    |                   |
|                                       | * * *                     |                        | 単い                                     | ' 孖檔(XIS)  、      |
| 1 况,甲                                 | <b>朚屮、</b> 編              |                        |                                        |                   |
| +1 1-                                 | <b>コン日</b> 川              |                        | EP EP                                  | 表預覽   功能          |
|                                       | └迟件 ┣━━━                  |                        | \ '                                    |                   |
| 申請昇                                   |                           |                        |                                        |                   |
| 使用者:                                  |                           |                        | 1                                      | auté .            |

依照申請案件的不同,操作畫面有些差異,請留意

(2) 單況說明

● 編輯中

說明:當案件未申請處於編輯中。

● 申請中

說明:當案件選擇後,點選「案件申請」,成功後會顯示 申請中。

• 已退件

說明:當案件申請後,被分隊退件會呈現已退件,並註解 退件理由,只有修正後既可

• 已收件

說明:當案件被分隊收件後,勾選查詢「已收件」,按下「讀 取資料」,查詢已收件資料 (3) 新案件申請類別選取

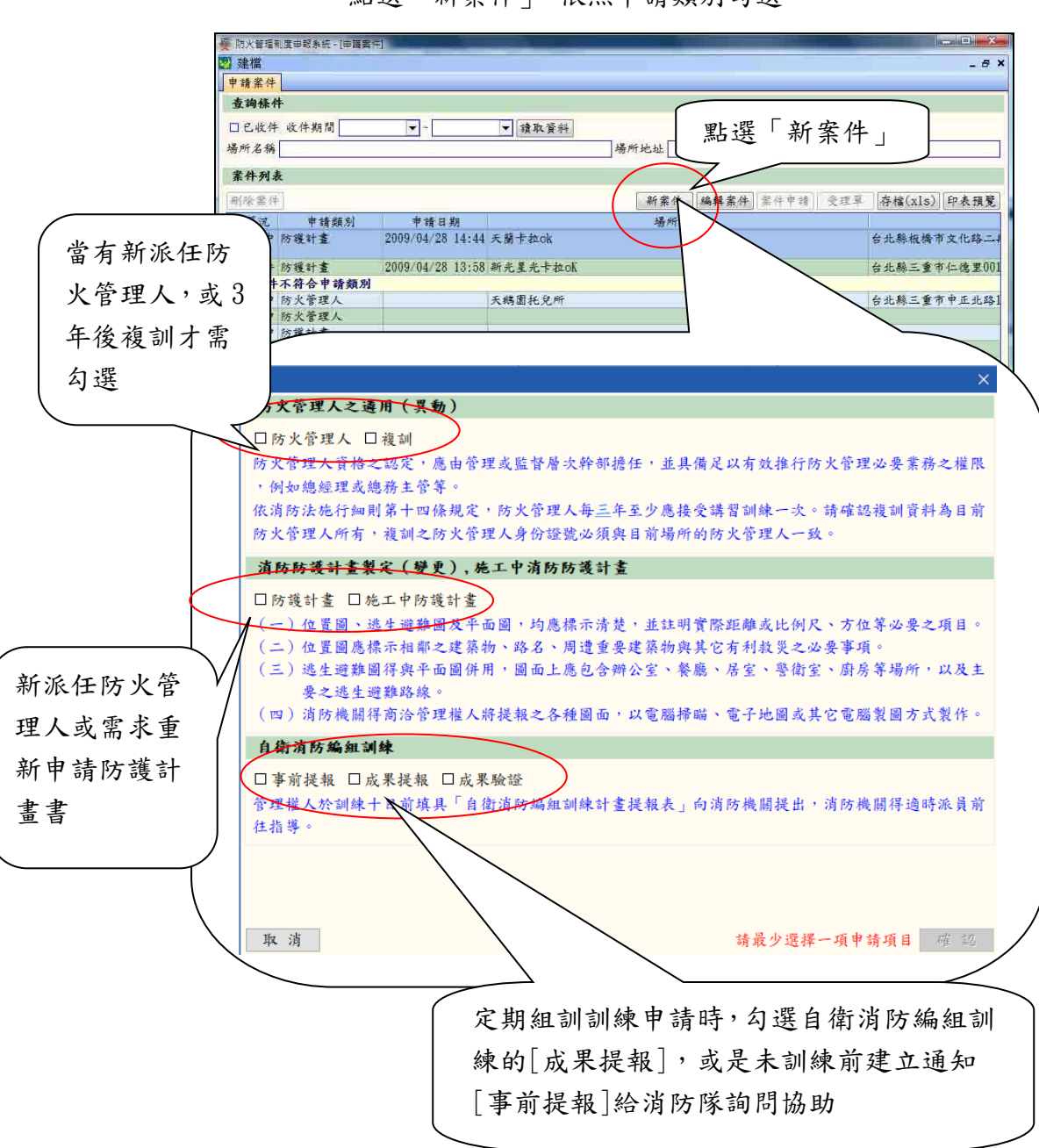

點選「新案件」,依照申請類別勾選。

(4) 申請基本資料建立重要性

消防收件受理人員,會依照填寫主要是以申請地址與申請場所名稱(市 招),來收件,所以請詳細填寫。

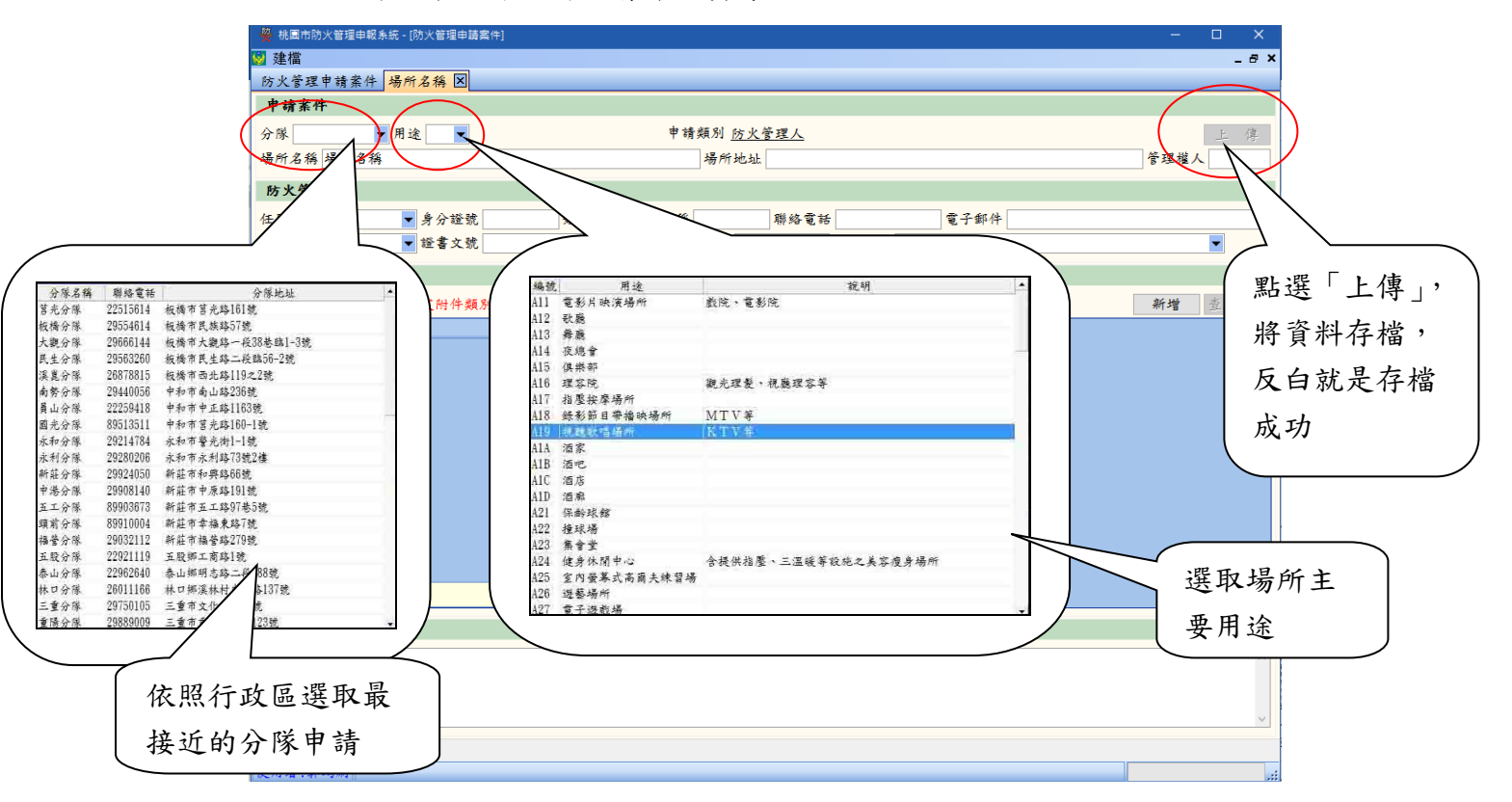

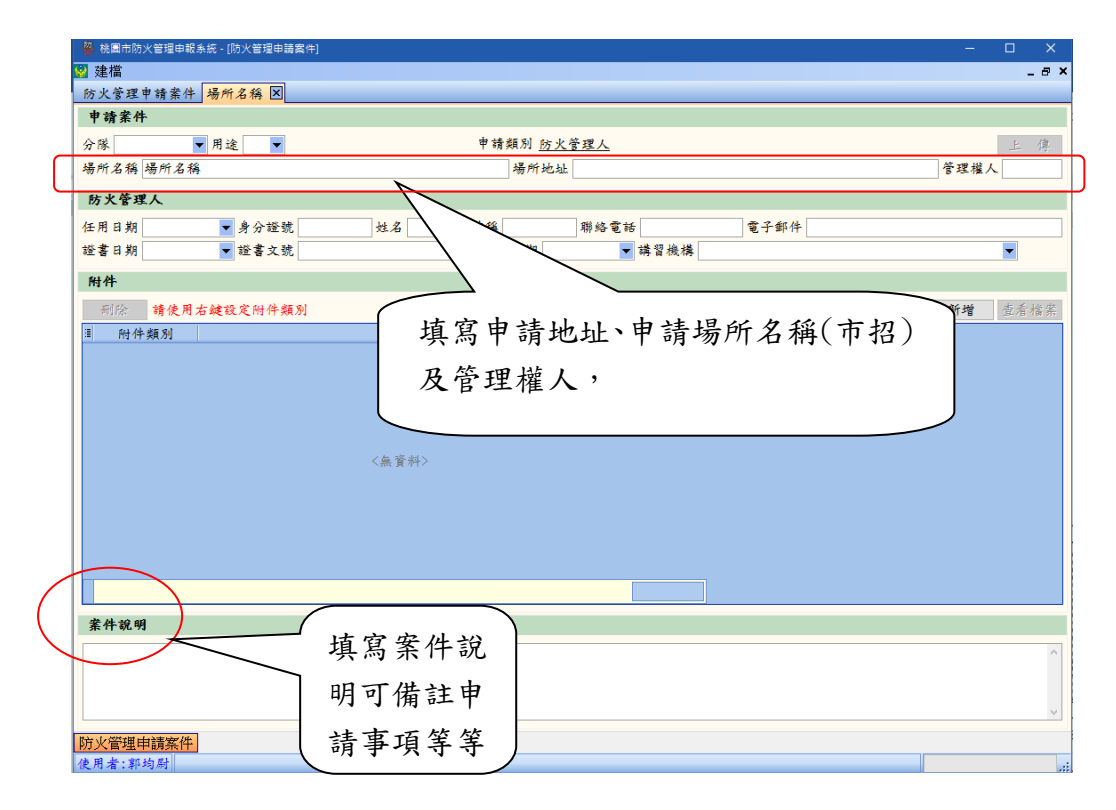

(5) 防火管理人申請

填入相關聯絡及任用資料

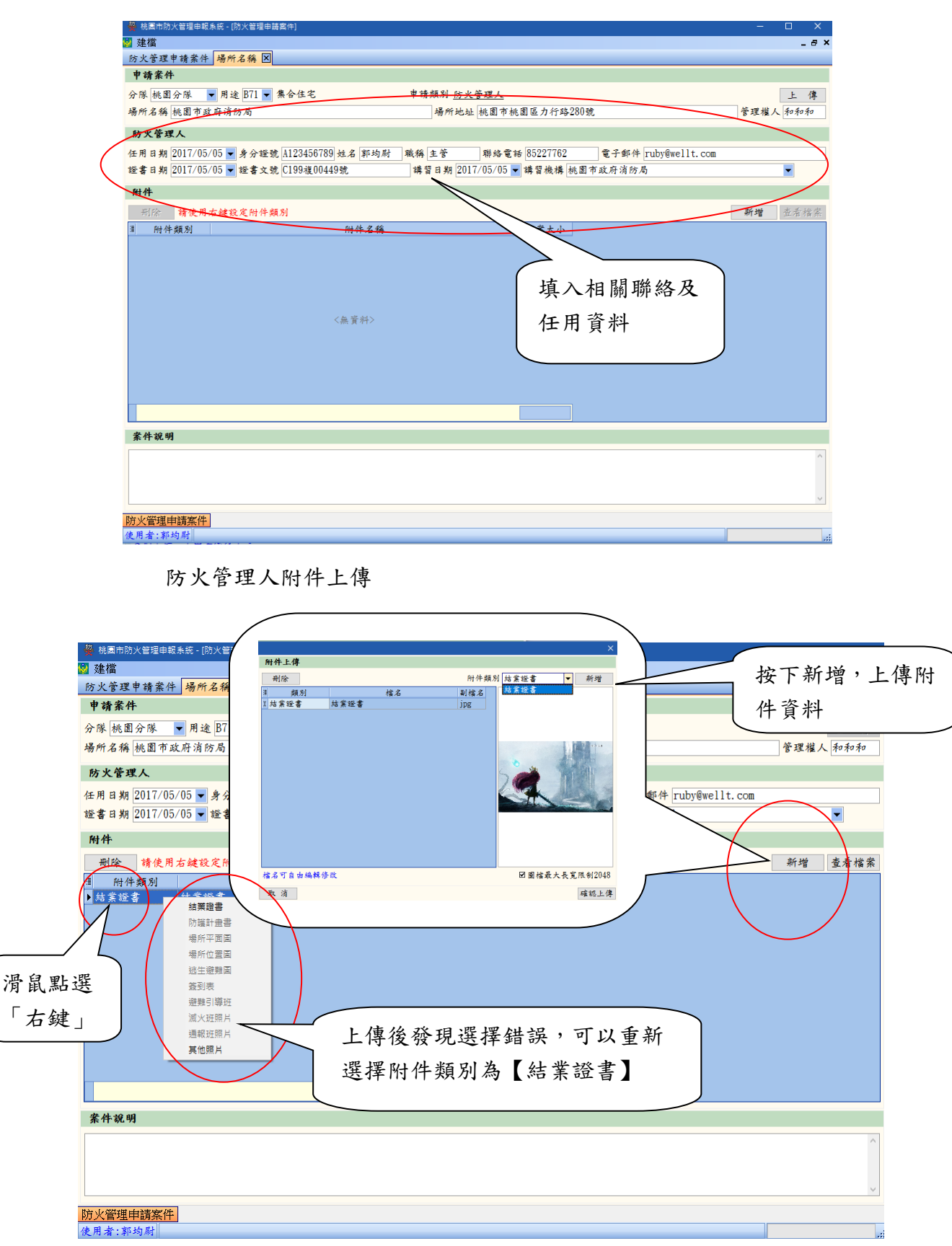

(6) 防護計畫書申請

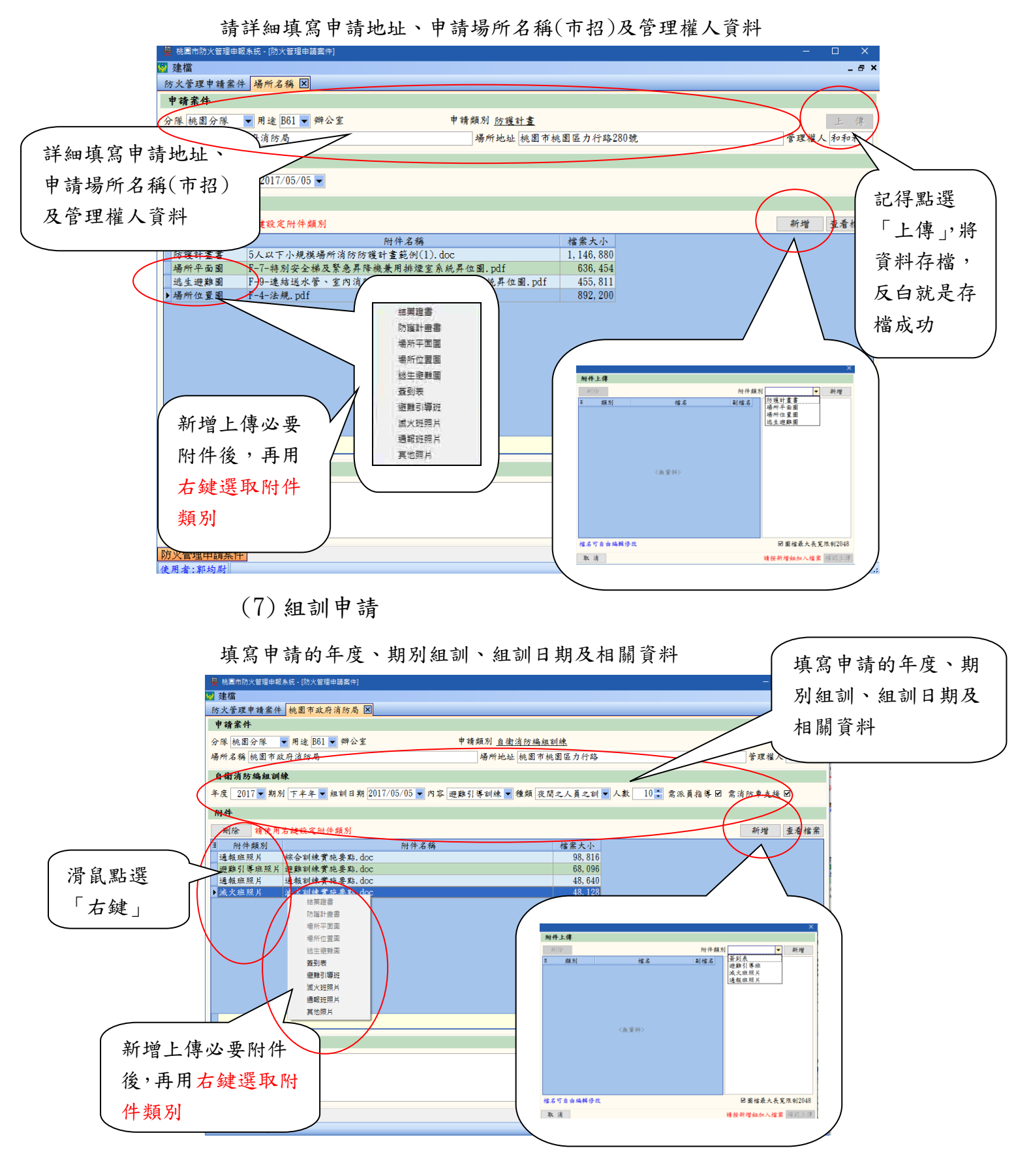

Ps. 50 人以上才需安全防護班與救護班照片。

(8) 案件申請至消防局

選取要申請的案件,按下「案件申請」,將案件送至消防局系統上,給 分隊承辦人員。

|          | <b>陵</b> 防火量 | 通利度由結果管制用目標 |                  |          |                 |               |        | _ 🗆 X      |           |
|----------|--------------|-------------|------------------|----------|-----------------|---------------|--------|------------|-----------|
|          | 🖏 建檔         |             |                  |          |                 |               |        | _ # ×      | <         |
|          | 申請案          | 件           |                  |          |                 |               |        |            |           |
|          | 查詢           | 條件          |                  |          |                 |               |        |            | 1         |
|          | D.e.A        | 5件 收件期間     | <b>.</b>         | ▼ 請取答契   |                 |               |        |            |           |
|          | 提供力          | 44          |                  | R T R TI | 사류 배수 사내 사내     |               |        | 1          |           |
|          | 2011/20      | 173         |                  |          | 10111 PC-20     |               | <hr/>  |            |           |
|          | 案件           | 列表          |                  |          |                 |               |        |            |           |
|          | 制除到          | 著作          |                  |          | 新紫件             | 编辑载件 案件申請     | 受理軍 存權 | (xls) 印表預覽 |           |
| X        | 1 章          | 兄 申請類別      | 申請日期             |          | 場所名稱            |               |        |            |           |
|          | 已退           | 件防護計畫       | 2009/04/28 13:58 | 新光星光卡拉oK |                 |               |        | 三重市仁德里001  |           |
|          | Ĥ            | 1件不符合申請類別   |                  |          |                 |               |        |            |           |
|          | 編輯           | 中防火管理人      |                  | 天鹅園托兒所   |                 |               | 台北     | ~<br>      | من الدرال |
|          | 编辑           | 中防火管理人      |                  |          |                 |               |        | 按下「業       | 件甲請」,將    |
|          | 總報           | 十 内後可至      |                  | Q.       |                 |               |        | 安山山北       | 从此比日      |
|          | 编辑           | 中防火管理人      |                  | *        |                 |               |        | 条件甲萌       | 治洞防向      |
|          | ) 編輯         | 防火管理人       |                  | 回天和光卡拉ok |                 |               | 台北縣    | 条板橋市文化二般]  |           |
|          |              |             | ſ                | 精確認      |                 |               |        |            |           |
| 認行<br>成日 | 爱单<br>申請     | 況會顯<br>中    |                  | 確認正式甲請本者 | £1 <del>1</del> |               |        |            |           |
|          |              |             |                  |          |                 | $\rightarrow$ | 按下     | 後確認,       |           |
|          | 2.0          |             |                  |          |                 |               | 既傳     | 送給消防。      | 局         |
|          | 3            |             | , m              |          | -               |               |        |            |           |
|          | 申請案          | 件           |                  |          |                 |               |        |            |           |
|          | 使用者          | :郭均尉        |                  |          |                 |               | 1      |            |           |

(9) 受理結果查詢

| -  | 。<br>[1]<br>[2]<br>[2] | ×管理開<br> <br>  檔 | 1度田野泉统 - [田請異午 | 6          | 2            |             |         |       |        |                |        |           | _ # X                |
|----|------------------------|------------------|----------------|------------|--------------|-------------|---------|-------|--------|----------------|--------|-----------|----------------------|
|    | 申言                     | 素件               |                |            |              |             |         |       |        |                | _      |           |                      |
| 1  | 查                      | 詢條作              | ŧ              |            |              |             |         | ſ     | 1      | 法西次州           |        |           |                      |
| (  |                        | 己收件              | 收件期間           | -          |              | • 讀」        | 取資料     |       | 按下     | 買収貝科           |        |           |                      |
| N  | 場所                     | 行名称              | $\prec$        |            | >            | 75          |         | 場所    | 地址     | 7              |        |           |                      |
|    | -                      | 14 51 4          | $\backslash$   |            | 7            |             |         |       |        |                |        | <hr/>     |                      |
|    | 茶                      | 仟列王              |                |            | $\checkmark$ |             |         | - 44  | ~      | /              | (      |           |                      |
| I. | <b>地</b> 1             | 余霈               | 勾選「已           | 收件」        |              |             |         |       | 新業件    | <b>為韓案件</b> 案件 | ■■ 受理單 | 存檔(xls) E | P表預覽                 |
|    | 1                      | 單沃               |                |            |              |             | 6       |       | 場所名稱   |                |        |           |                      |
|    | ) e                    | 收件               | 防火管理人          | 2009/04/28 | 14:23        | 回天和光        | ;卡拉ok   | 1     |        |                |        | 台北縣板橋市文   | て化二段1                |
|    | E                      | 收件               | 自衛消防編組訓練       | 2009/02/27 | 14:30        | 三和小吃        |         | =1(=) |        |                | /      | 台北縣三峽鎮大   | 大埔里8鄰                |
| I  | 0                      | 收件               | 目間消防鍋組訓練       | 2009/02/27 | 16.05        | 深坪頁素<br>192 | 股份有     | 司(二四  | () But |                |        | 台北縣二峽鎮線   | 副美里1种                |
| I  |                        | 政任               | 防護計畫           | 2009/02/20 | 10.00        | 120         |         |       |        |                | ( 10-  | 必田昭       |                      |
|    | е                      | 收件               | 自衛消防編組訓練       | 2009/02/26 | 14:31        | 何嘉仁言        | e alter | 002   | 1      | (化書局)          | _ 按 ♪  | 灾理单       | 各二月                  |
| I  | e                      | 收件               | 防護計畫           | 2009/02/26 | 09:53        | 天鹅圈         | 野躍      | 西本    | 丢的     |                | 本毛     |           | 上路1                  |
|    | e                      | 收件               | 自衛消防編組訓練       | 2009/02/26 | 09:31        | 彩倫美         | 音达      | 女旦.   | 伯时     |                | 旦個     |           | 各二十                  |
|    | 2                      | 收件               | 目衛消防編組訓練       | 2009/02/25 | 14:25        | 私立夏         | 受理      | 資料    |        |                |        |           | A-1                  |
|    | 0                      | 收件               | 日間消防縮銀訓練       | 2009/02/23 | 14.26        | 不成部         | ~       | 只 11  |        |                |        | ~ 小聪法水绪的  | < 共何213<br>F 範 法 191 |
| L  | P                      | 收件               | 自衛消防編組訓練       | 2009/02/23 | 09:35        | 新傳統期        | 補習班     |       |        |                |        | 台北縣淡水鎮水   | 智街173                |
| l  | e                      | 收件               | 防火管理人          | 2009/02/22 | 13:52        | 潤福生活        | 有限公司    |       |        |                |        | 台北縣淡水鎮營   | 1公里學/                |
|    |                        |                  |                |            |              |             |         |       |        |                |        |           |                      |
| l  | e                      | 收件               | 自衛消防編組訓練       | 2009/02/22 | 13:35        | 金山鄉立        | (老人安泰)  | Ē     |        |                |        | 台北縣金山鄉研   | 意思村積為                |
| 1  |                        |                  |                |            |              |             |         |       |        |                |        | 1         |                      |
| l  |                        |                  |                |            |              |             |         |       |        |                |        |           |                      |
|    |                        |                  |                |            |              |             |         |       |        |                |        |           |                      |
|    |                        |                  |                |            |              |             |         |       |        |                |        |           |                      |
| I  |                        |                  |                |            |              |             |         |       |        |                |        |           |                      |
|    | •                      |                  |                |            | m            |             |         |       |        |                |        |           |                      |
| E  | 申請                     | 案件               |                |            |              |             |         |       |        |                |        |           |                      |
|    | 使用                     | 者:郭              | 均尉             |            |              |             |         |       |        |                |        |           |                      |

## (10) 受理單列印

|        | 臺北縣政府消防局辦理防火管理制度申報受理單<br>編載:000002     編載:000002       會用者編集     四天和之卡田山     博 代<br>(1) 世法解稿所有文化二次[1081]/#       中理風人何天工     博 代<br>[10] |
|--------|----------------------------------------------------------------------------------------------------|
| 可列印出紙本 | <br> <br> <br> <br> <br> <br> <br> <br> <br>                                                                                             |
|        |                                                                                                    |
|        |                                                                                                    |
|        |                                                                                                    |
|        | 200 /01 /2                                                                                                    |

(11) 退件結果查詢

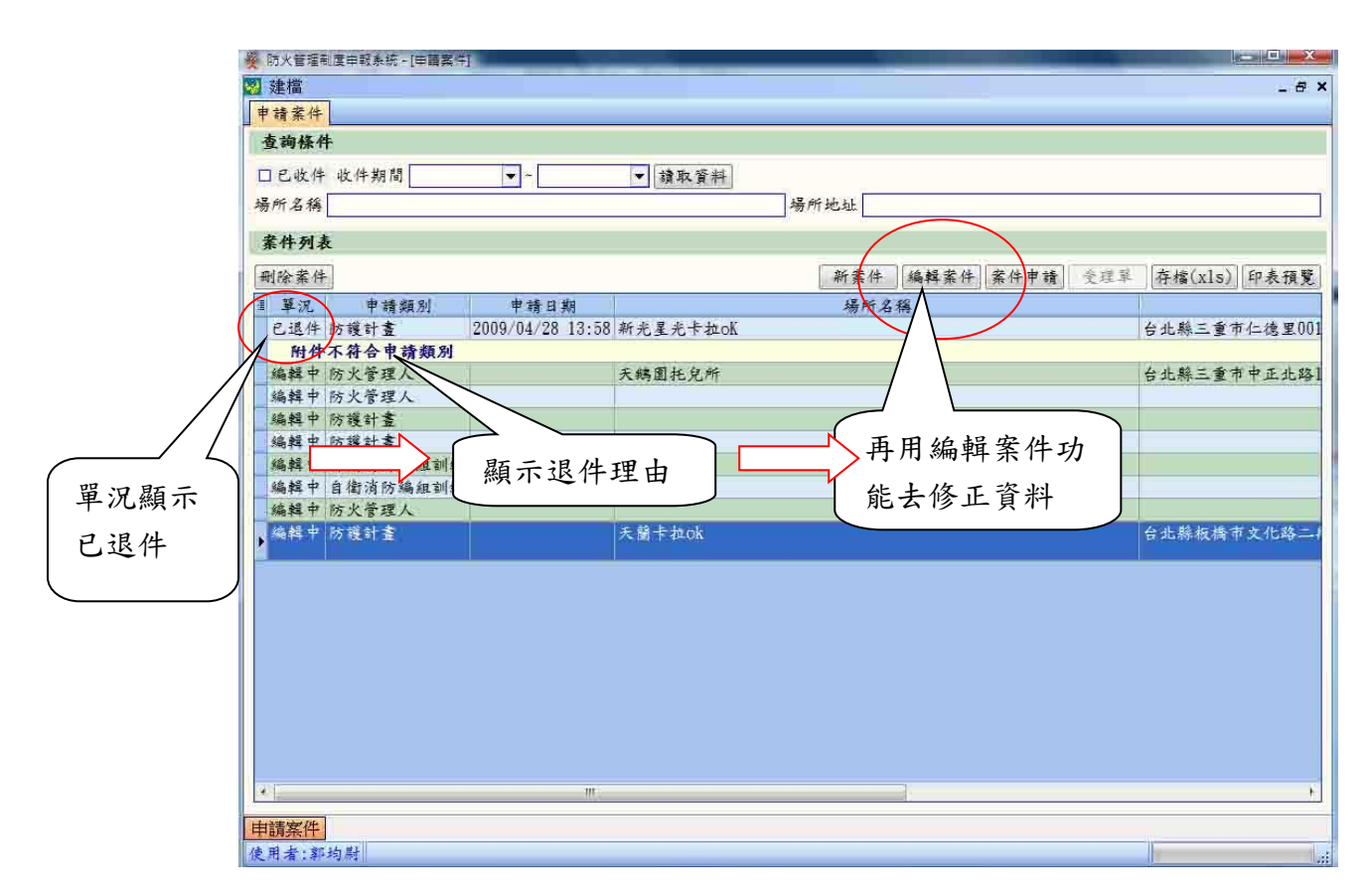

依照消防隊退件原因,重新編輯,就可重新網路掛件 不符項目會退件,退件理由如下

- ⑦ 防火管理人未派任或已經變更,請先派任後再申請防護計畫書申請或組 訓申請。
- ◎ 防護計畫書未申請繳交,請先繳交後再提出組訓申請。
- ③ 請依照消防法第13條,一定規模以上供公眾使用建築物,依編組人數 或員工人數,繳交規範的防護計畫書,如人數50人以上請使用大型防 護計畫書範本製作。人數10人以上,未滿50人,請使用中型防護計 畫書範本製作。人數未滿10人,請使用小型防護計畫書範本製作。

範本可參考教學網頁中的附件下載

- ② 組訓請依規定上傳所須附件 實地演練照片上傳至少各1張與簽到表、提報表(掃描或拍照),如避 難引導班照片、滅火班照片、通報班照片,其他照片。
- ◎ 請依各申請類別,上傳所需附件

## 保安監督申請案件

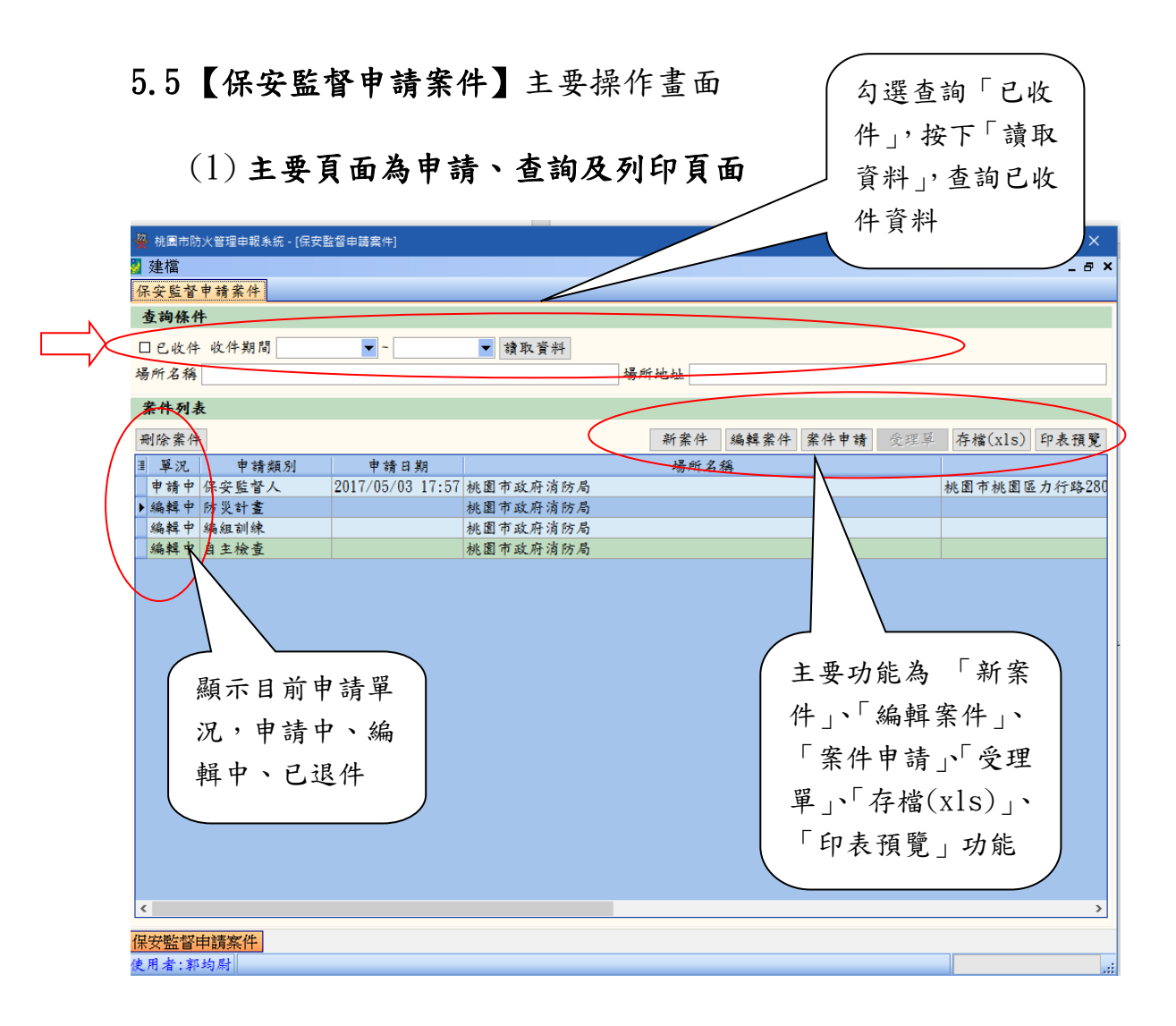

(2) 單況說明

● 編輯中

說明:當案件未申請處於編輯中。

● 申請中

說明:當案件選擇後,點選「案件申請」,成功後會顯示申請中。

● 已退件

說明:當案件申請後,被分隊退件會呈現已退件,並註解退件理由, 只有修正後既可

• 已收件

說明:當案件被分隊收件後,勾選查詢「已收件」,按下「讀取資料」, 查詢已收件資料

### (3) 新案件申請類別選取

點選「新案件」,依照申請類別勾選。

|           | ×                                                                           |
|-----------|-----------------------------------------------------------------------------|
|           | 保安監督人之遴用(異動)                                                                |
| $\langle$ | □保安監督人<br>管理辦法第41條規定,製造、儲存或處理公共危險物品達管制量30倍以上之場所,應由管理權人選任管理或監督屬次以上之發訊為保安監督人。 |
|           |                                                                             |
|           | 177 大利 至                                                                    |
| <         | 日防災計畫<br>保安監督人,擬訂消防防災計畫,並依該計畫執行公共危險物品保安監督相關業務,有效預防公共危險<br>物品各類場所災害之發生。      |
|           | 编组训练                                                                        |
| <         | □編組訓練<br>應定期辦理自衛消防編組訓練,針對場所安全管理對策、廠區消防安全設備及其他設施檢查與維修等預防措施防災演練。              |
|           | 自主檢查                                                                        |
| <         | □自主檢查<br>保安監督大應對場所內之防火避難設施、使用火氣設備、公共危險物品保安監督事項、電氣設備等實施<br>自主檢查。             |
|           | 取消 請最少選擇一項申請項目 確 認                                                          |

## (4) 申請基本資料建立重要性

消防收件受理人員,會依照填寫主要是以申請地址與申請場所名稱(市招), 來收件,所以請詳細填寫。

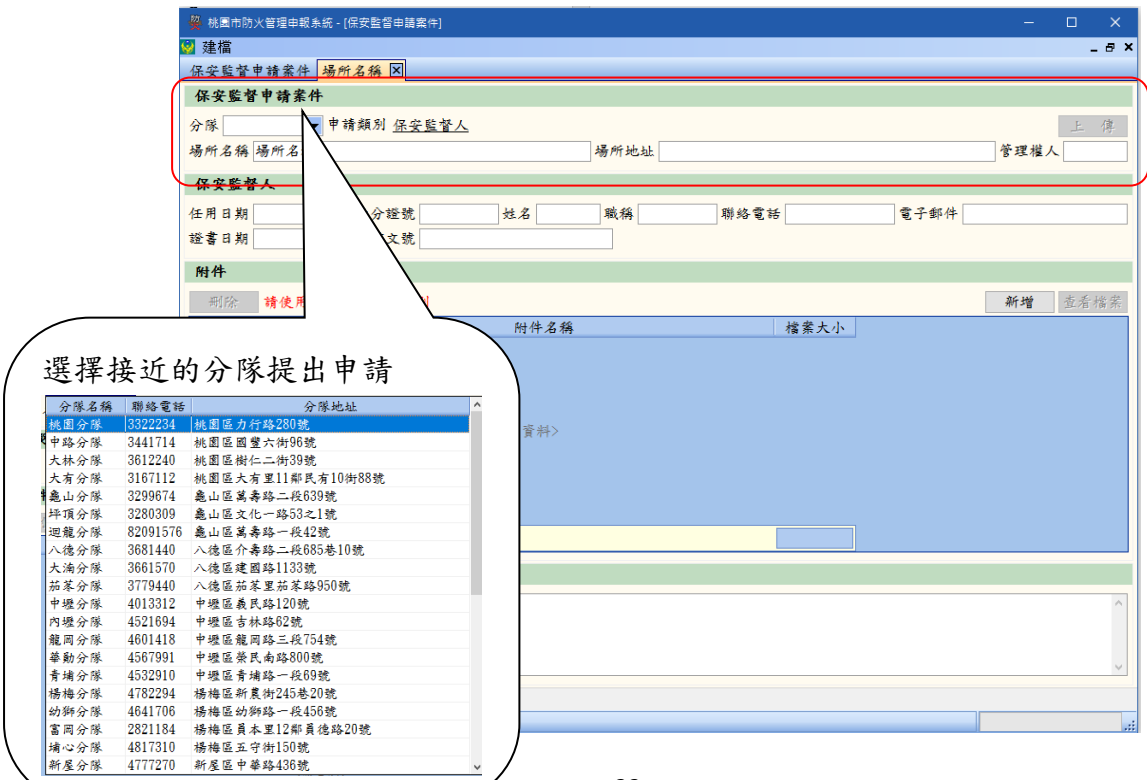

## (5)保安監督人申請

填入相關聯絡及任用資料及附件上傳【結業證書】

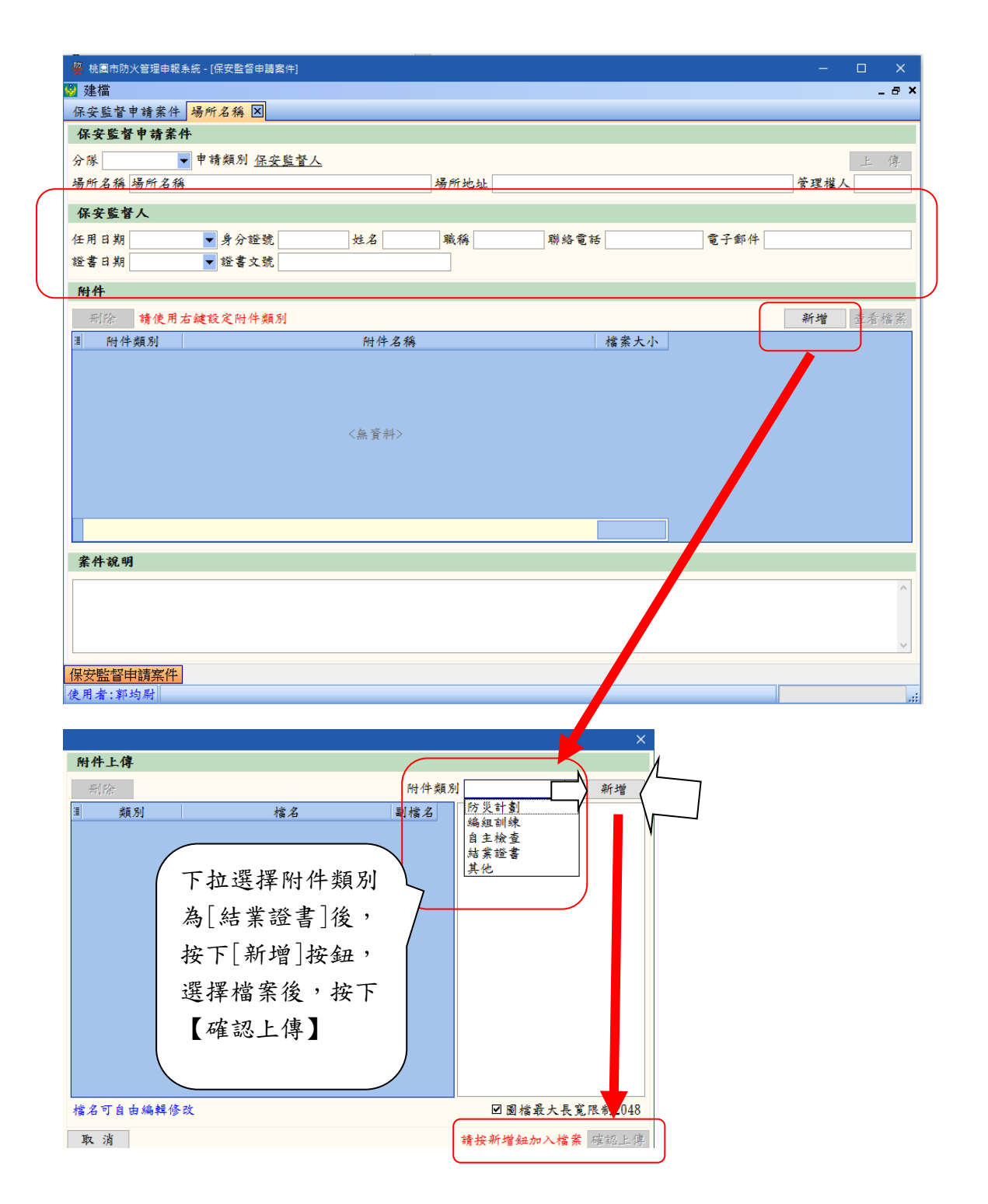

## (6) 防災計畫書申請

請詳細填寫申請地址、申請場所名稱(市招)及管理權人資料,然後上傳防護計畫書附件。

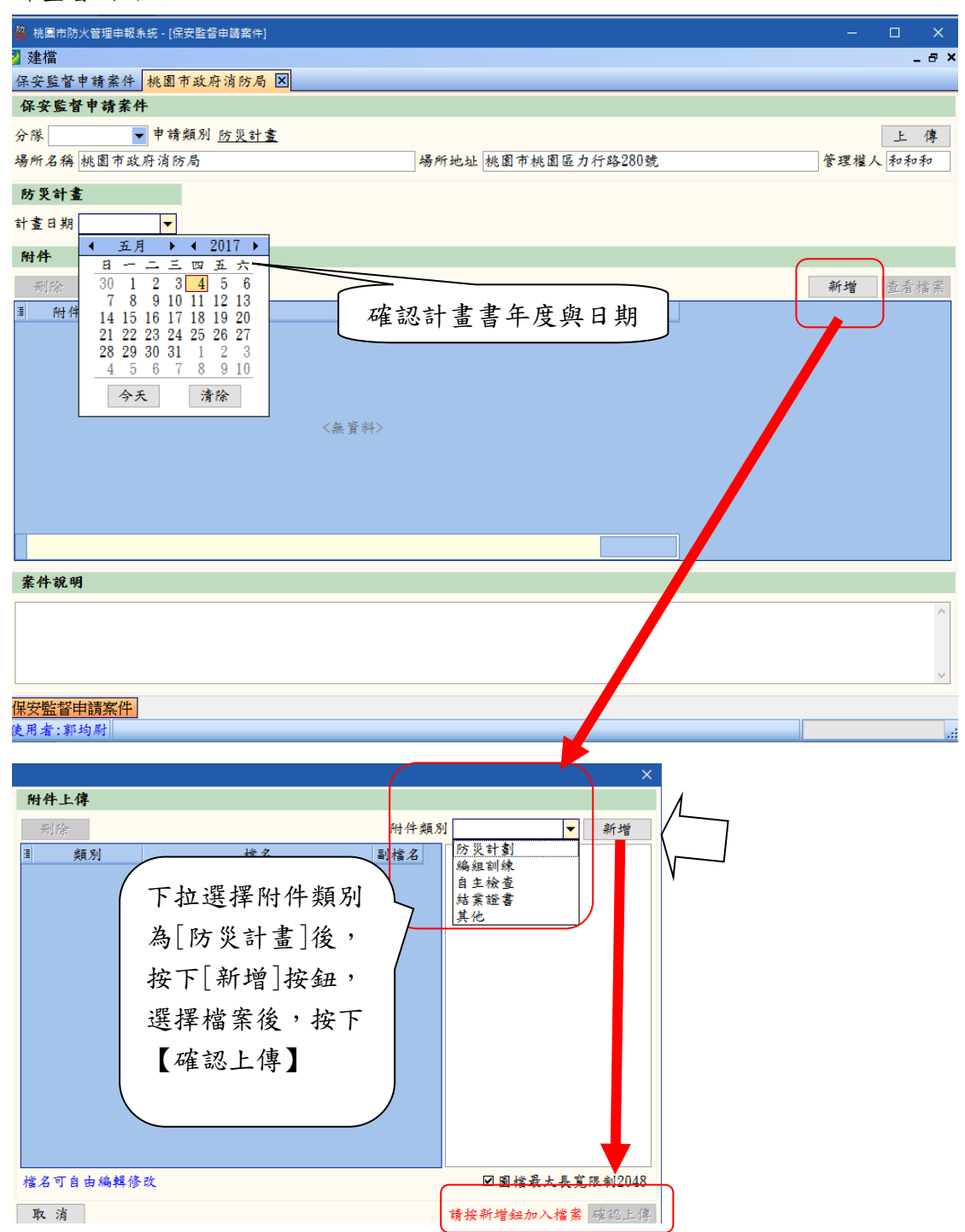

(7) 組訓申請

填寫申請的年度、期別組訓、組訓日期及上傳相關資料

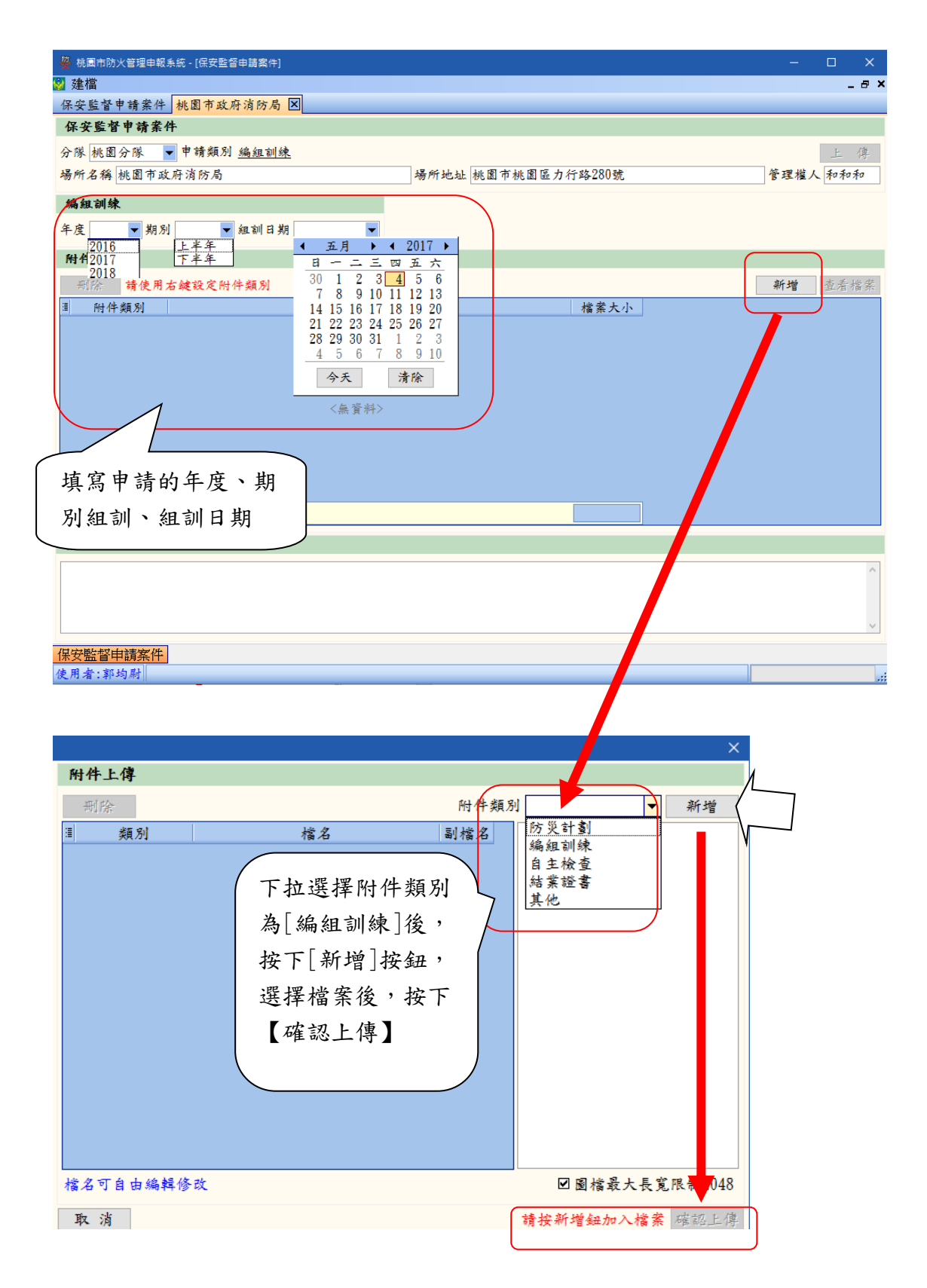

(8) 自主檢查

填寫申請的年度、月份及當月何時自主檢查日期及上傳相關資料

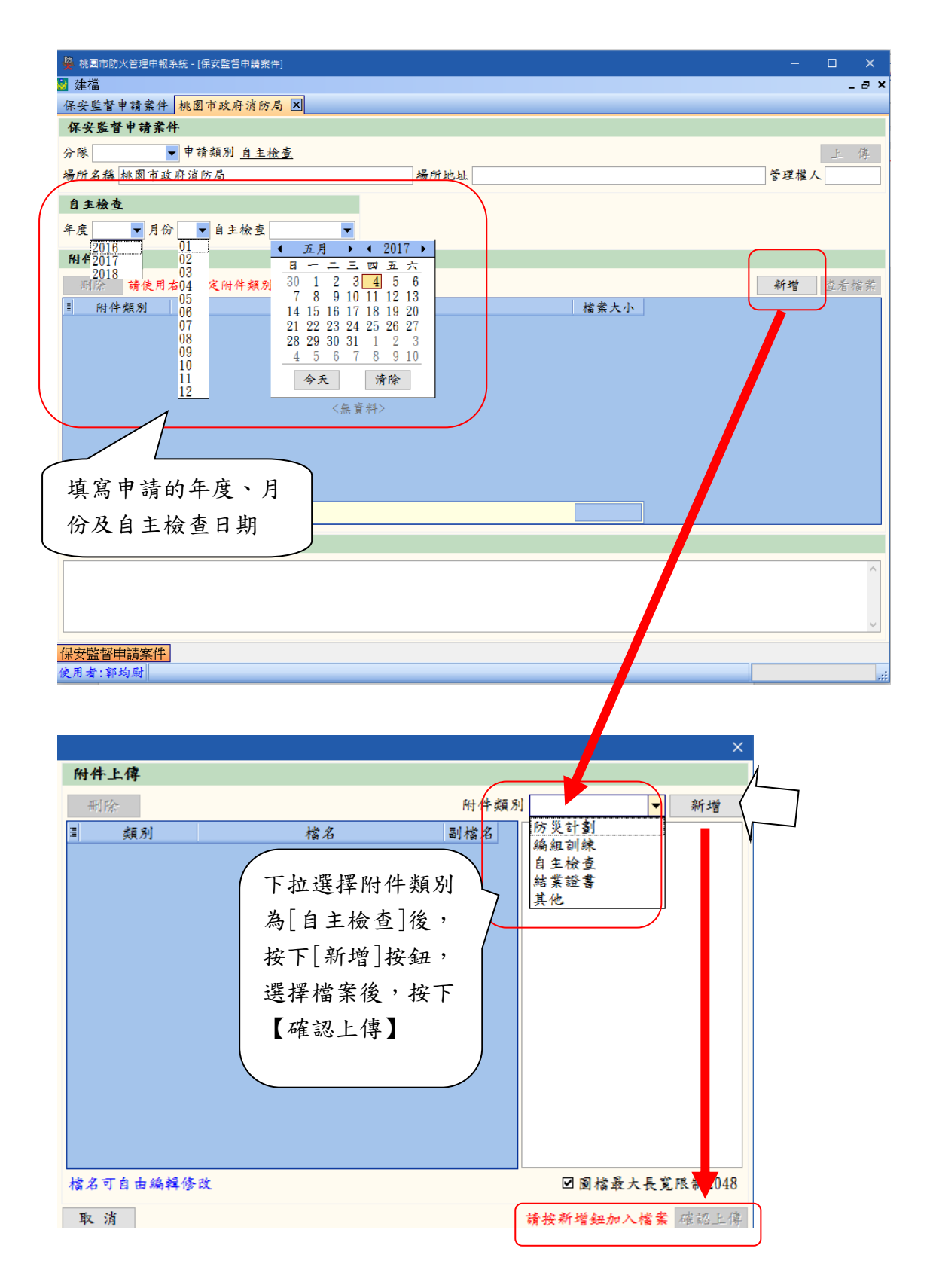

## (9) 案件申請至消防局

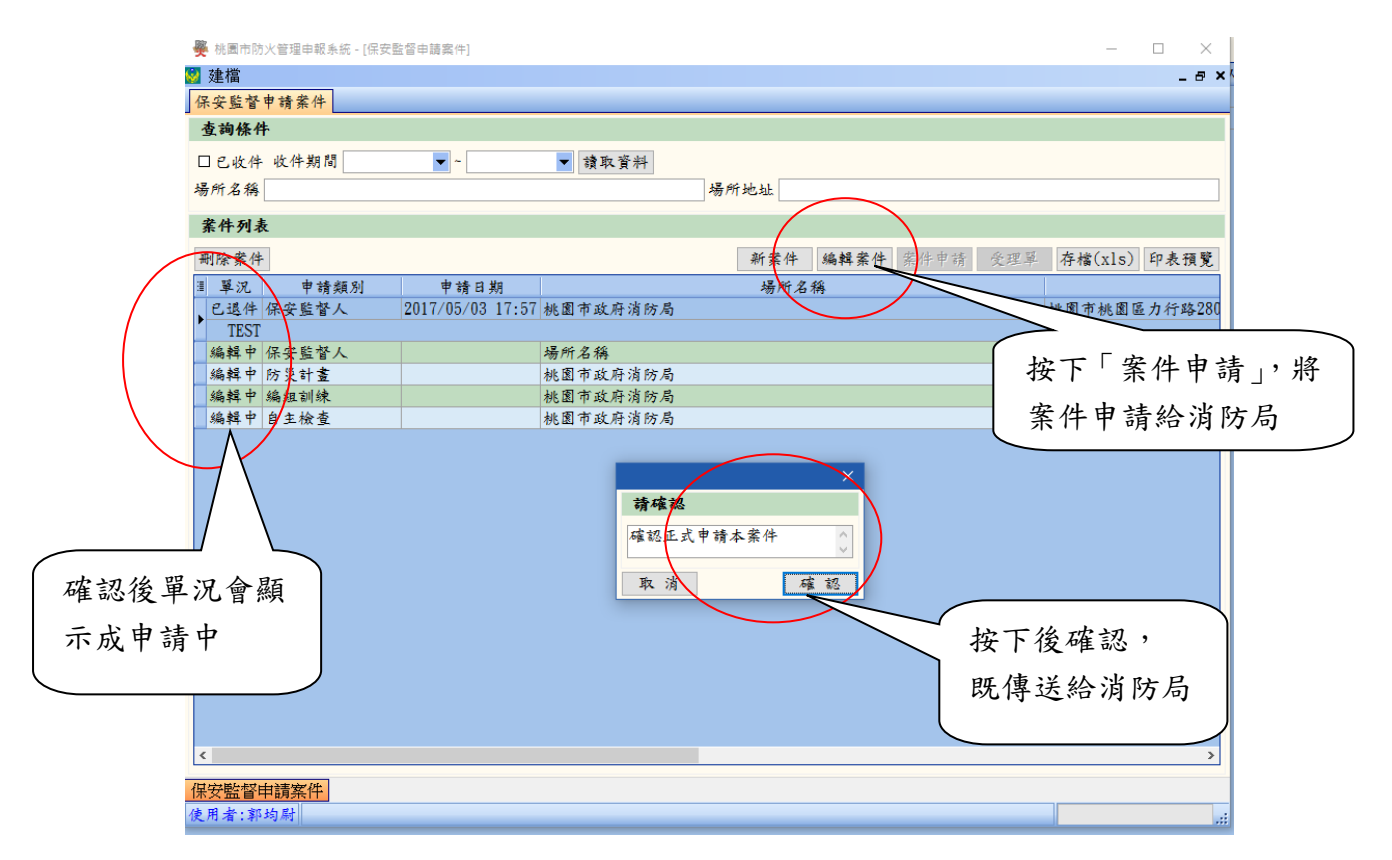

(10) 受理結果查詢

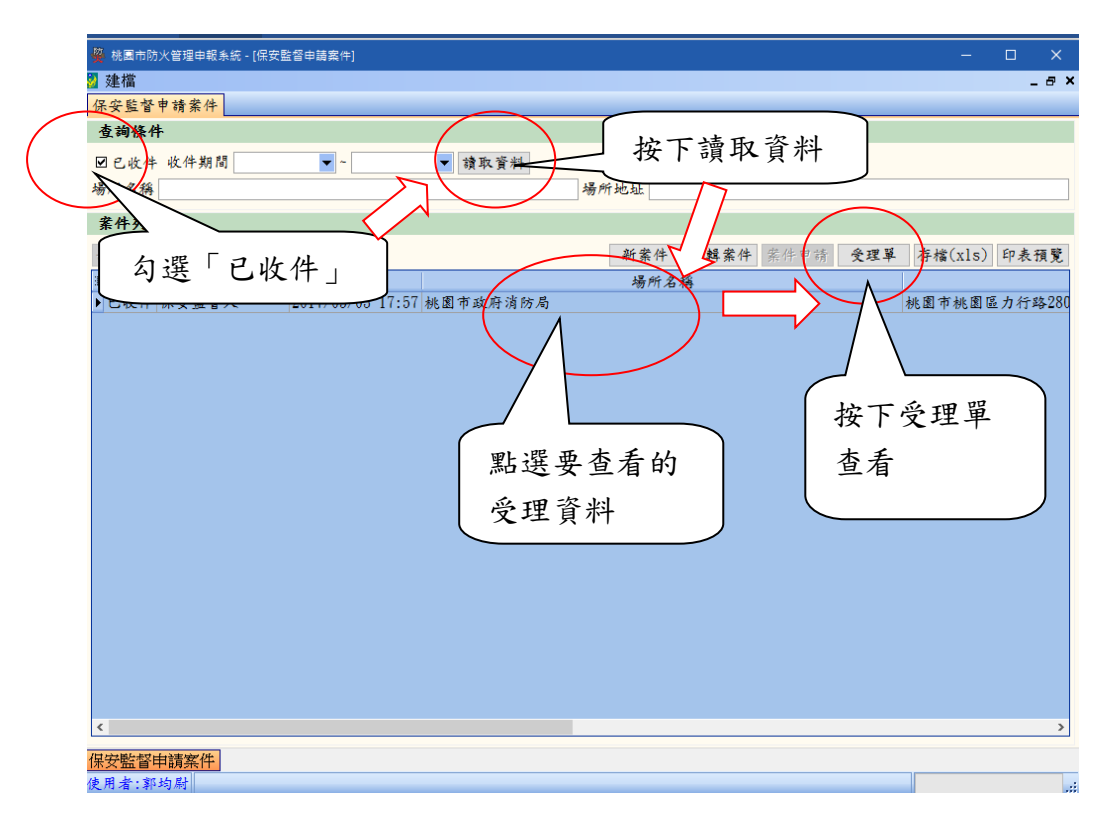

## (11) 受理單列印

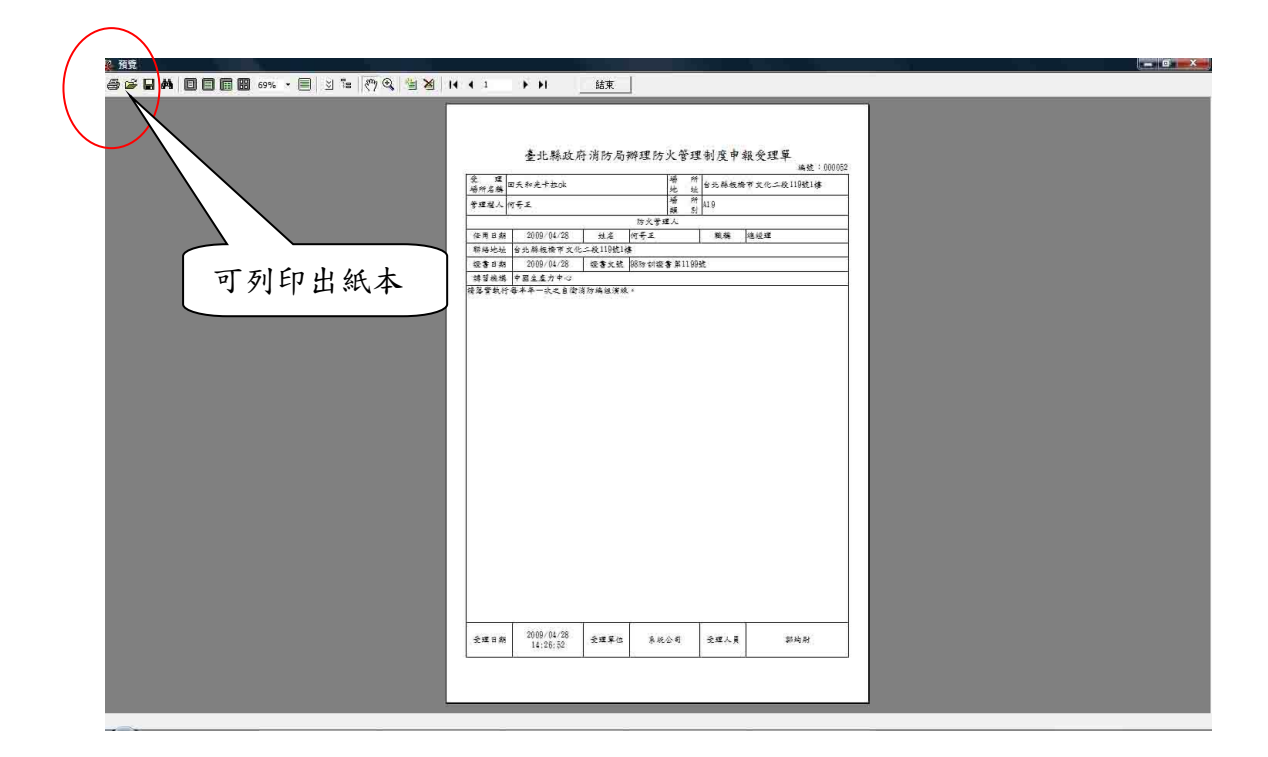

(12) 退件結果查詢

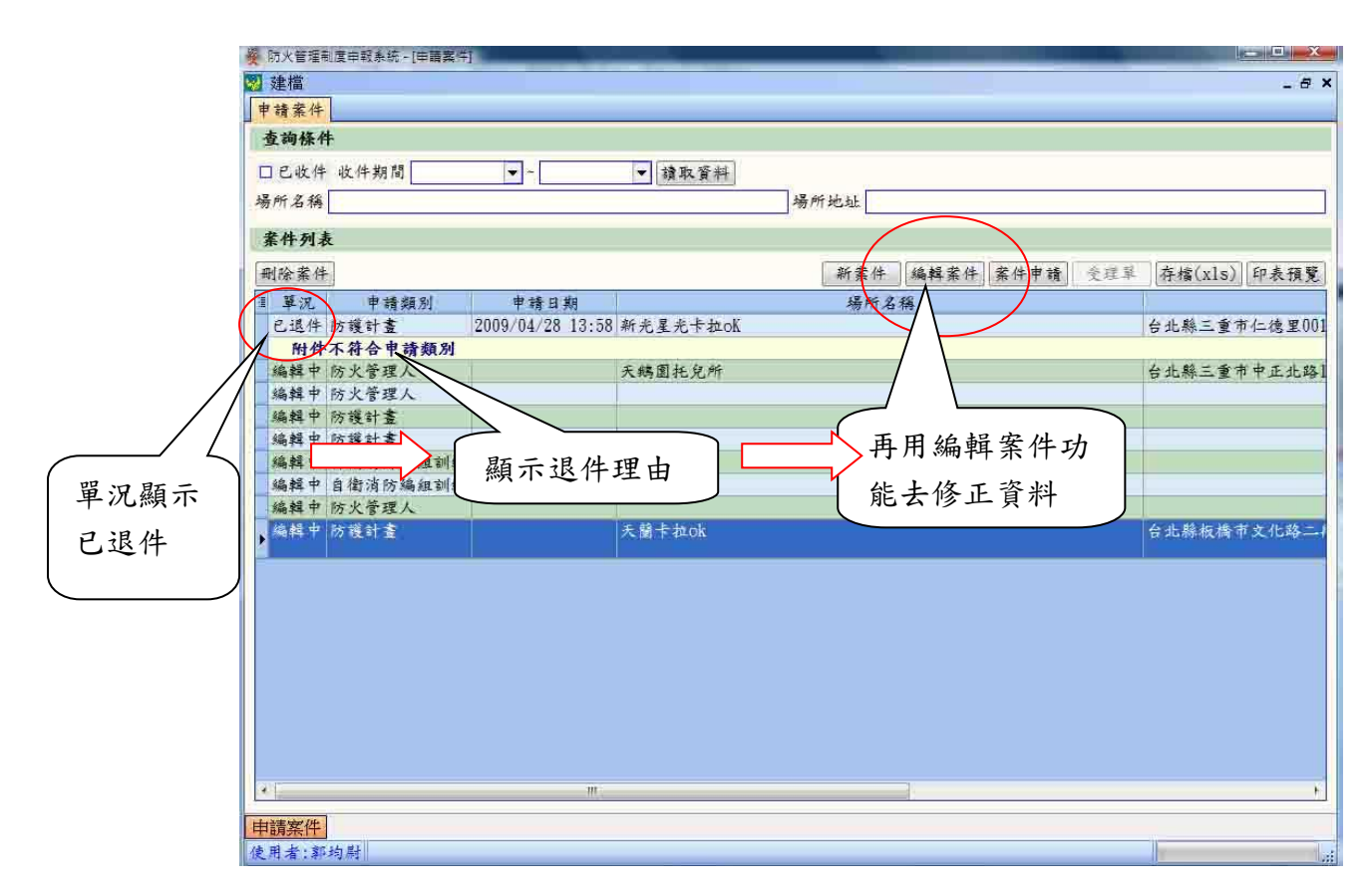

依照消防隊退件原因,重新編輯,就可重新網路掛件 不符項目會退件,退件理由如下

- 保安監督人未派任或已經變更,請先派任後再申請防災計畫書申請或組 訓申請。
- ◎ 防災計畫書未申請繳交,請先繳交後再提出組訓申請。
- ② 組訓請依規定上傳所須附件 實地演練照片上傳至少各1張與簽到表、提報表(掃描或拍照),如避 難引導班照片、滅火班照片、通報班照片,其他照片。
- ◎ 請依各申請類別,上傳所需附件

#### 5.6 附件上傳功能說明

前述上傳後可以該改【附件類別】,按下【上傳】按鈕,就可以完成所附件處理。 本章節單獨說明附件上傳操作。

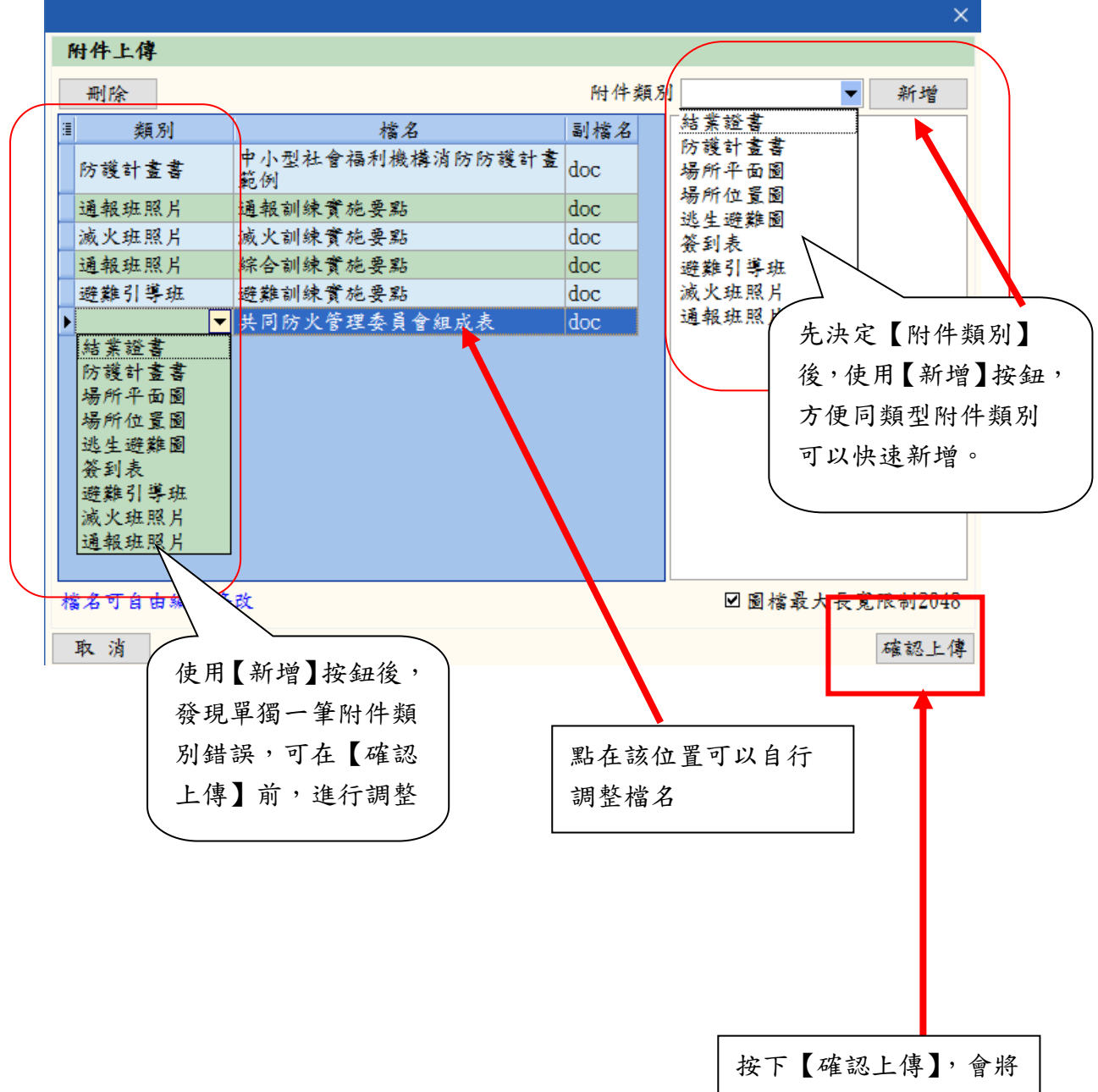

所有資料送到伺服器。

## 5.7系統流程圖

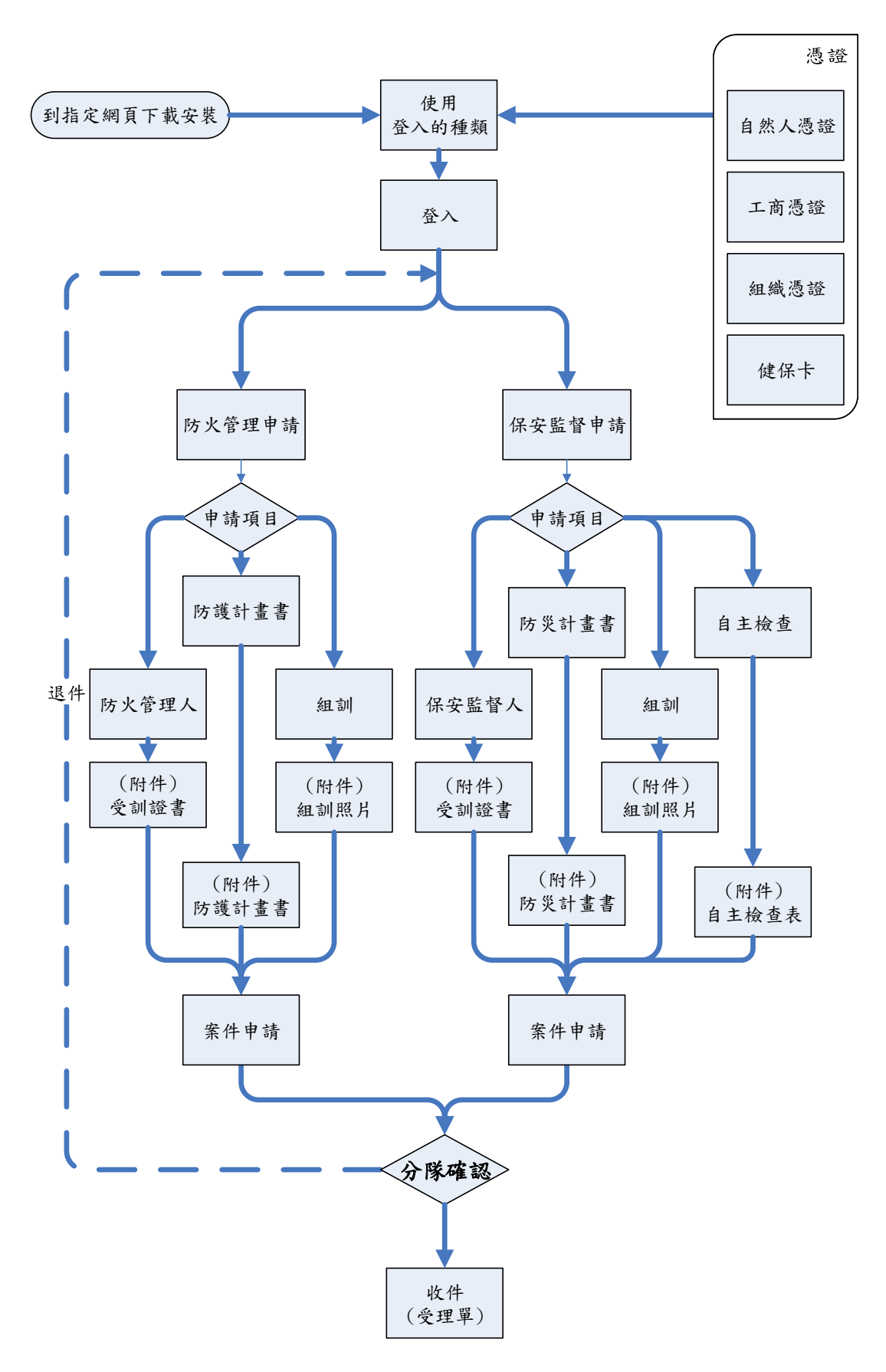